## RapidMiner にライセンスキーのみでログインする方法

| In the second second | 2.001<br>ings E <u>x</u> tensions <u>H</u> e | lp                                                                                                    |                                                                                                    |                                                                        |                         |                                                                                                    | -                                           | a ×          |
|----------------------------------------------------------------------------------------------------|----------------------------------------------|----------------------------------------------------------------------------------------------------|----------------------------------------------------------------------------------------------------|------------------------------------------------------------------------|-------------------------|----------------------------------------------------------------------------------------------------|---------------------------------------------|--------------|
|                                                                                                    |                                              | Views: Design                                                                                                    | Results Turbo P                                                                                    | Prep Auto Model                                                        |                         | Find data, c                                                                                                    | peratorsetc 👂                               | All Studio 💌 |
| Repository ×                                                                                                    | Process Process                              |                                                                                                    |                                                                                                    | 100% 🔎 🔎 🔎                                                             | 🗵 🖷 🔹                   | Parameters ×                                                                                                    |                                             |              |
| Win Training Resources (connected)     Samples     Gommanity Samples (connected)     Keras Samples     De                                                                                                    | Process<br>)#p                               | Create a RapidMiner ac<br>You'll use your RapidMiner<br>Account to access:<br>the Community forum<br>the Extensions Marketplace<br>free cloud storage<br>diroduct news and updates | COUNT<br>Account Type<br>© Commerci-<br>evaluation, n<br>O Education<br>student)<br>Your first nar | e<br>al (e.g., business,<br>oorforprofit)<br>al (e.g., educator,<br>me |                         | logverboally<br>logfie<br>resultile<br>rendom seed<br>send mail<br>encoding                                                                             | Int Int 2001 Rever SYSTEM                   |              |
| Sevent for Operators           > Data Concess (53)           > Blendang (78)           > Cleansing (25)           > Modeling (133)           > Sourch (12)           > Validation (28)           > Utility (88)           > Extensions (154)                                                                                                    | Recommended Open                             | ators                                                                                                    | Your last nam                                                                                      | reate my Account!<br>n account of license ker<br>) ック                  | ·                       | Hide advanced paramete     Chance compatibility (2)     Help ×     Process     RapidMiner Studio C     Synopsis     The root operator which is process. | ts<br>1001)<br>ore<br>the outer most operat | or of every  |
| Get more operators from the Marketplace                                                                                                    | C Retrieve                                   | 2 <sup>8</sup> 12% Select Attributes                                                                                                    | <b>2<sup>2</sup></b> 6%                                                                            | 🚺 Set Role                                                             | <b>2<sup>2</sup></b> 5% | hineran                                                                                                    |                                             | ~            |

1."I already have an account or licence key"  $p \neq 0$  U  $\gamma \neq 0$  L  $\tau \leq t \leq w_{o}$ 

2."Manually enter a license key"をクリックしてください

| snew process> – Rapid Miner Studio Free (uninitialized) File Edit Process View Connections Cloud S                                        | 9.2.001<br>ettings Extensions H | ielp               |                                               |                         |               |                   |                                                                                           | - 0                                     | ×        |
|----------------------------------------------------------------------------------------------------|---------------------------------|--------------------|-----------------------------------------------|-------------------------|---------------|-------------------|-------------------------------------------------------------------------------------------|-----------------------------------------|----------|
|                                                                                                    |                                 | Views:             | Design Resu                                   | Its Turbo Pr            | ep Auto Model |                   |                                                                                           | operators etc 🔑 All S                   | studio 💌 |
| Repository ×                                                                                                    | Process Process                 |                    |                                               |                         | 100% 🔎 🔎 📮 1  | 2 🥑 🖾             | Parameters ×                                                                              |                                         |          |
| W Training Resources (connected)     Samples     Scommunity Samples (connected)     Community Samples (connected)     Kras Samples     DB | Process<br>Dire                 | Login to you       | Login with your Ra<br>download and ir         | Account                 | nt to         | er<br>mag         | logverbosity<br>logfile<br>resultfile<br>random seed<br>send mail<br>encoding             | Init 2001 Rever SYSTEM                  |          |
| Operators ×  Search for Operators      Data Access (53)      Bending (79)      Cteansing (25)                                             |                                 |                    | Password  Remember my Login a  Create a new R | password<br>Ind Install |               |                   | Hide advanced parameter<br>Change compatibility (                                         | ters.<br>12.0011                        |          |
| Modeling (153)           Scoring (12)           Validation (29)           Utility (88)           Extensions (154)                         | Recommended Op                  | erators (1)        | Manualiv en<br>Lforgot my en                  | er a license kev        | クリック          |                   | Help ×<br>Process<br>RapidMiner Studio<br>Synopsis<br>The root operator which<br>process. | Core<br>is the outer most operator of e | very     |
| Get more operators from the Marketplace                                                                                                   | C Retrieve                      | g <sup>5</sup> 12% | Select Attributes                             | <b>2<sup>2</sup></b> 6% | 🔽 Set Role    | 8 <sup>8</sup> 5% |                                                                                           |                                         | ~        |

3. <u>https://my.rapidminer.com/nexus/account/index.html#login</u>よりサインインしてくださ

 Image: Second Second

4.Licenses を開き、ご自分のライセンスキーをコピーしてください。

| RapidMiner Account                                 | × +                                                                                                    |                                                                |        |                                                                          |      |                                                               |            | -         | c ×   |
|----------------------------------------------------|----------------------------------------------------------------------------------------------------|----------------------------------------------------------------|--------|--------------------------------------------------------------------------|------|---------------------------------------------------------------|------------|-----------|-------|
| $\leftarrow$ $\rightarrow$ C $\triangleq$ https:// | (my.rapidminer.com/nex                                                                                                    | us/account/index.html#home                                     |        |                                                                          |      |                                                               | o- Q       | \$<br>0.0 | : 🐵 : |
|                                                    | 🔘 rapidmine                                                                                                    | <b>f</b> My Account Profile Dow                                | nloads | Licenses                                                                 |      |                                                               | ⊖ Sign out |           |       |
|                                                    |                                                                                                    |                                                                | Weld   | Hello,                                                                   | tal. |                                                               |            |           |       |
|                                                    | Proc                                                                                                    | ducts                                                          | Lice   | enses                                                                    | Acc  | ount                                                          |            |           |       |
|                                                    | <b>↓</b>                                                                                                    | Downloads<br>Get the latest RapidMiner products                |        | Licenses<br>Create and manage licenses for<br>your RapidMiner products.  | ] -  | Account<br>Update your contact and profile<br>information.    |            |           |       |
|                                                    | Products<br>Downloads<br>Get the latest RapidMiner produ<br>Shop Purchase an upgrade to your RapidMiner licenses.<br>Muto Model (Beta)<br>Access Auto Model in your web browser. |                                                                | ۲      | Referrals<br>Invite friends to use RapidMiner<br>and get free data rows! | 2    | Community<br>Visit the RapidMiner user<br>community.          |            |           |       |
|                                                    | Ø                                                                                                    | Auto Model (Beta)<br>Access Auto Model in your web<br>browser. | -      | Educational Program<br>For Students and Teachers.                        | Þ    | Academy<br>Learn data science and<br>RapidMiner from experts. |            |           |       |
|                                                    | <i>c</i> h                                                                                                    |                                                                |        |                                                                          |      |                                                               |            | <br>_     | _     |
|                                                    | 🕼 rapidminer                                                                                                    | Marketplace Imprir<br>Documentation Privac<br>Support          |        |                                                                          | ¥ f  |                                                               |            |           |       |
|                                                    |                                                                                                    |                                                                |        |                                                                          |      |                                                               |            |           |       |

| RapidMiner Account                        | × +                                                                            |                                                        | - a ×         |
|-------------------------------------------|--------------------------------------------------------------------------------|--------------------------------------------------------|---------------|
| $\leftarrow$ $\rightarrow$ C $($ https:// | ny.rapidminer.com/nexus/account/index.html#licenses/rapidminer-studio          |                                                        | 🕶 🖬 🚖 😳 💷 🌚 🗄 |
|                                           | profile Downloads Licenses                                                     | (                                                      | ∋ Sign out    |
|                                           | Licenses                                                                       |                                                        |               |
|                                           | View license keys for your RapidMiner products.                                |                                                        |               |
|                                           | Studio Server Radoop Real-Time Scoring                                         |                                                        |               |
|                                           | <ul> <li>RapidMiner Studio 7.2+</li> </ul>                                     |                                                        |               |
|                                           | RapidMiner Studio Free                                                         | 0 Never Expires                                        | hse Key       |
|                                           | RapidMiner Studio Large                                                        | ତ Expires Wed, Sep 18th 2019 (5 months left) Hide Lice | nse Key       |
|                                           | ライセンスキーをコ                                                                      | ピーしてください                                               |               |
|                                           | These follow the instructions of Replaying Documentation website to activate y | our noy.                                               |               |
|                                           | > Expired RapidMiner Studio Licenses                                           |                                                        |               |
|                                           |                                                                                |                                                        |               |

5.下の赤枠で囲っている部分ヘライセンスキーをペーストしてください。

| 💷 <new process=""> – RapidMiner Studio Free (uninitialized) 9.</new> | 2.001            |                    |                        |                   |                 |          |                            | - 0                        | i X      |
|----------------------------------------------------------------------|------------------|--------------------|------------------------|-------------------|-----------------|----------|----------------------------|----------------------------|----------|
| File Edit Process View Connections Cloud Set                         | tings Extensions | <u>H</u> elp       |                        |                   |                 |          |                            |                            |          |
|                                                                      |                  | Views:             | Design Re              | esults Turbo      | Prep Auto Model |          | Find data,                 | operatorsetc 🔎 All         | Studio 🔻 |
| Repository ×                                                         | Process          |                    |                        |                   |                 |          | Parameters ×               |                            |          |
| 🕒 Import Data 🛛 = 👻                                                  | Process          |                    |                        |                   | 100% 🔑 🔎 🔎 🛃    | दः 🥌 🖸   | Process                    |                            |          |
| Training Resources (connected)                                       | Process          |                    |                        |                   |                 | ×        | logverbosity               | init                       | •        |
| Samples                                                              |                  | Enter a license    | a kay                  |                   |                 | ~        | loofile                    |                            | D D      |
| Community Samples (connected)                                        | Dinp             | Enter a licens     | екеу                   |                   |                 | PT res ( |                            |                            |          |
| Keras Samples                                                        |                  |                    |                        | _                 |                 |          | resultfile                 |                            | <b>D</b> |
| DB                                                                   |                  | Paste license here |                        | Status            | Invalid         |          |                            |                            |          |
|                                                                      |                  |                    |                        | Registered to     | -               |          | random seed                | 2001                       | 0        |
|                                                                      |                  | ライ・                | センス                    | Product           |                 |          | send mail                  | never                      | • ①      |
|                                                                      |                  |                    |                        | Edition           | -               |          |                            |                            |          |
|                                                                      |                  | <u>ь</u> ,         | P 0                    | Starts            |                 |          | encoding                   | SYSTEM                     | • •      |
| ×                                                                    |                  | +-,                | とヘー                    | Expirer           |                 |          |                            |                            |          |
| Operators ×                                                          |                  |                    |                        | expires           | -               |          |                            |                            |          |
|                                                                      |                  | スト                 |                        |                   |                 |          |                            |                            |          |
| Search for Operators                                                 |                  |                    |                        |                   |                 |          |                            |                            |          |
| Data Access (53)                                                     |                  |                    |                        | How do I get a li | cense key?      |          | Hide advanced paramet      | ers                        |          |
| Blending (79)                                                        |                  |                    |                        | -                 |                 |          | Change compatibility (9.   | 2.001)                     |          |
| Cleansing (25)                                                       |                  |                    |                        |                   |                 |          |                            |                            |          |
| Modeling (153)                                                       |                  |                    |                        |                   |                 |          | Help ×                     |                            |          |
| Sconing (12)     Validation (29)                                     |                  | < <u>B</u> ack     |                        |                   | (nstall >       |          | Brocoss                    |                            | ^        |
| Utility (88)                                                         |                  | <u></u>            |                        |                   |                 |          | RapidMiner Studio          | Core                       |          |
| Extensions (154)                                                     |                  |                    |                        |                   |                 |          | Cumanala                   |                            |          |
|                                                                      | Recommended Or   | erators ①          |                        |                   |                 | ~        | The root operator which is | the outer most operator of | every    |
| <b>0</b>                                                             | C Retrieve       | st 12%             | Select Attributes      | <b>*</b> 6%       | Set Role        | e\$ 5%   | process.                   |                            |          |
| Get more operators from the Marketplace                              |                  | - 14.4             | and contraction of the | 2- 04             |                 |          |                            |                            | V        |

そうすると、Status が"invalid"から"valid"に変わると思います。 このようにして、ライセンスキーのみでもログインすることが可能です。

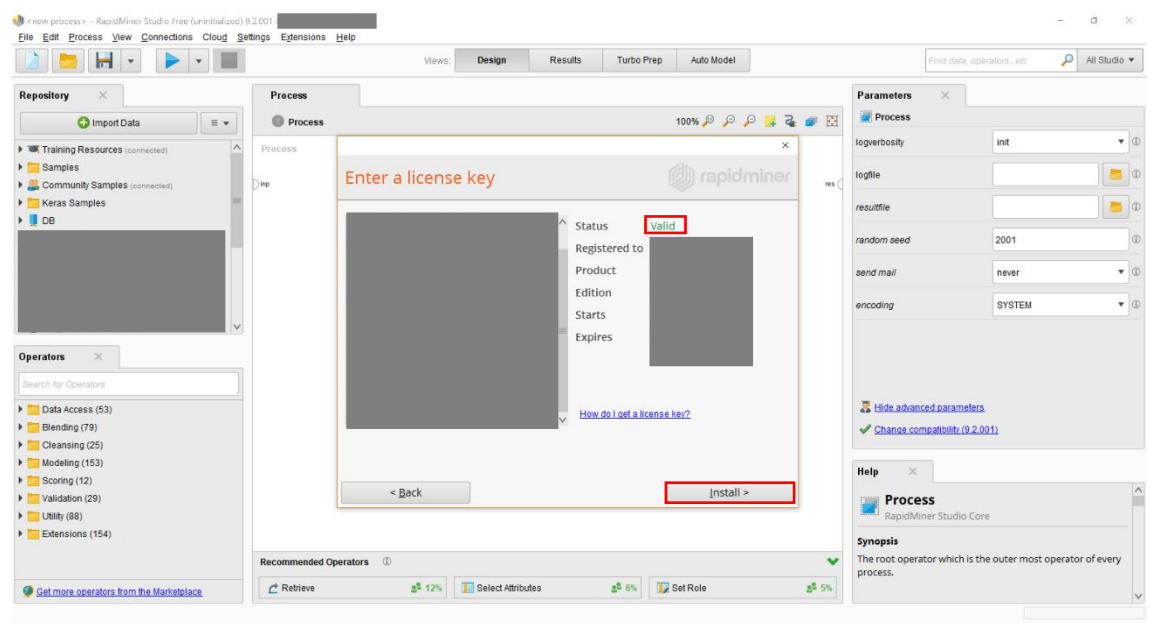